## DESSIN 3 D ==> AUTODESK FUSION\_360 COURS 10 ==> LE MIROIR

1) Ouvrez Fusion 360 Plan HAUT 2) Créez une Esquisse Sélectionner l'outil Centre / Diamètre / Cercle Aux centre centre des axes Tracer un cercle de Ø 30 mm Entrée 3) **Terminer** l'esquisse 4) Faites une Extrusion Incliner le plan de travail Sélectionner la face du cercle 0 Sélectionnez l'outil Extrusion • Direction = Un coté • Distance = 13 mmOpération = Nouveau corps 0 OK 5) Créez une nouvelle Esquisse Placez le plan de travail en position AVANT Sélectionner la fonction Créer / Projeter / Inclure / Intersection Filtre de sélection = Corps 0 M • Géométrie = **Sélectionnez** Géométrie Cylindre OK Terminer l'esquisse 6) Créez une nouvelle Esquisse Sélectionnez l'outil Point Créez un point sur le bord droit Créez un point sur le bord supérieur 7) Positionnez les points Touche **D** (Dimension) Celui de droite à 10 mm du bord supérieur L'autre à 7,5 mm de l'axe Y Sélectionnez l'outil Créer / Cercle 3 points **Tracez** un cercle de Ø 30mm passant par les points Sélectionnez l'outil Ligne 0 Tracez une ligne verticale sur l'axe Y Construction Transformez-la en trait de construction

## DESSIN 3 D ==> AUTODESK FUSION\_360 COURS 10 ==> LE MIROIR

- Sélectionner l'outil Créer / Symétrie Miroir
  - Objet = Sélectionnez le segment du cercle 0
  - Axe de symétrie = Sélectionner la ligne de construction 0

Terminer l'esquisse

ŵ

OK

- Terminer l'esquisse
- 8) Faites pivoter le plan de travail
- Faites une Extrusion positive des deux cercles
  - Sélectionnez l'outil Extrusion
    - Direction = Symétrique
    - Mesure = Toute la longueur
    - Distance = 40 mm (distance devant être plus grande que la pièce )
    - Opération = Couper

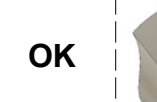

0

Δ Corps Corps1 10) Renommez les Esquisses Esquisses Corps Cercles

**NOTA:** On ne peut modifier une esquisse que sur l'originale et non sur le miroir 11) Exportez le fichier le miroir v1.f3d dans votre dossier Essais

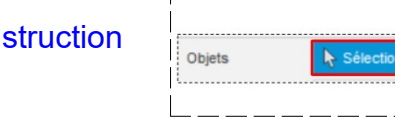

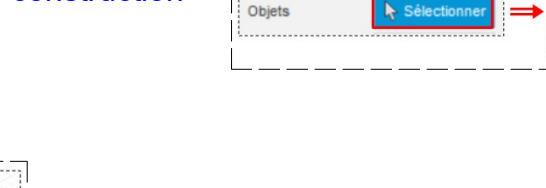

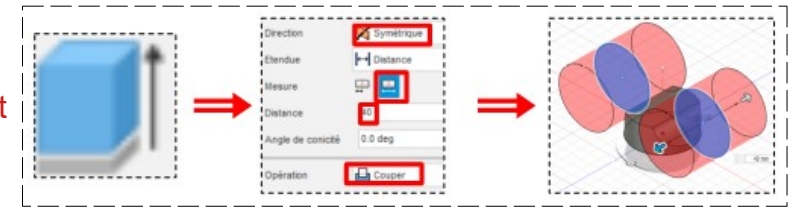

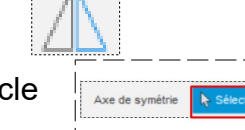

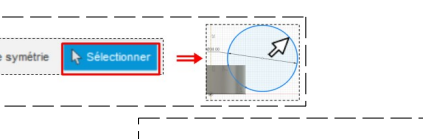